## Q6: How do users create corrections for E-File and/or Fulfillment?

12/03/2024 4:54 pm CST

First, users would need to navigate into their batch to click on the 1094 and/or 1095 hyperlinks within the Batch Options box to select the Employer (Company) and/or Employees, depending on what's being corrected. Please review the IRS Instructions for the ACA-B or ACA-C series in regards to corrections. Then, the user would navigate to the Employer (Company) being corrected to make any necessary updates. See Q6a and Q6b below.

|             |                          |         |                                            |                                      |                      |                               | Batch Options                      |                    |
|-------------|--------------------------|---------|--------------------------------------------|--------------------------------------|----------------------|-------------------------------|------------------------------------|--------------------|
|             |                          |         | Error:                                     | 0                                    | Lock:                | 6                             | Edit Filenames: Level 1   Le       |                    |
| atch Name:  |                          |         | E-File:                                    | X 02/04/2020                         | Fulfilment:          |                               | Corrections: 1094s   1095s         | Currently Selected |
|             |                          | Correct | 1004e                                      |                                      |                      |                               |                                    |                    |
|             |                          | correct | 10945                                      |                                      |                      |                               |                                    |                    |
|             |                          | D       | Company                                    |                                      |                      | EIN                           | Company ID                         | 1                  |
|             |                          |         | Company<br>Company                         |                                      |                      | EIN                           | Company ID<br>Company ID           | 1                  |
|             | any Name                 |         | Company<br>Company<br>2017 ACA             | A-C Test Company                     | Upload C             | EIN<br>EIN<br>32-256256       | Company ID<br>Company ID<br>2      | 1                  |
| dd Companie | any Name<br>ACA-C Test C |         | Company<br>Company<br>2017 ACA<br>2017 ACA | A-C Test Company<br>A-C Test Company | Upload C<br>Upload D | EIN<br>32-256256<br>77-282828 | Company ID<br>Company ID<br>2<br>2 |                    |